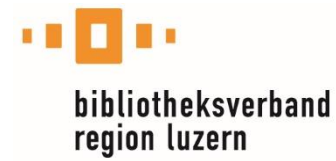

## Anleitung zur Nutzung der Naxos-App «NSWL» (Naxos Spoken Word Library)

Melden Sie sich mit folgendem Link unter Angabe der Nummer auf Ihrem Bibliotheksausweis an:

https://bibluz.naxosspokenwordlibrary.com/page.library\_cardno.asp

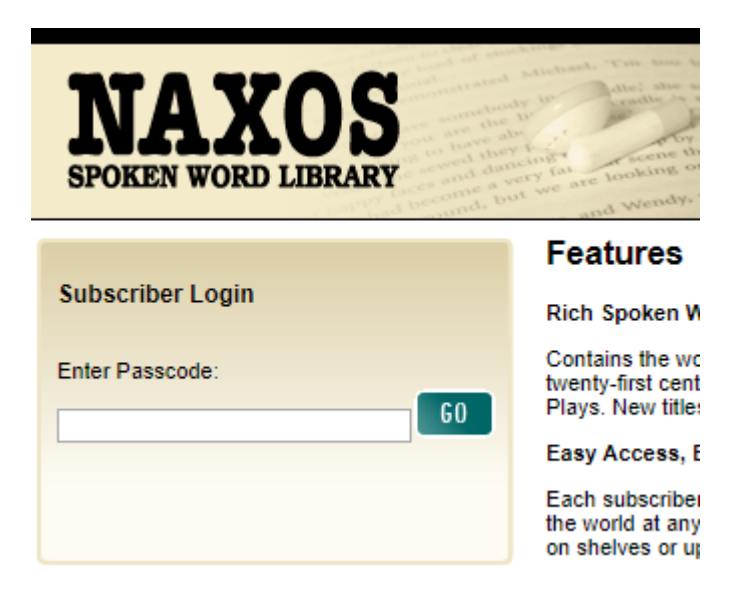

Erstellen Sie einen «Student/Member Account»:

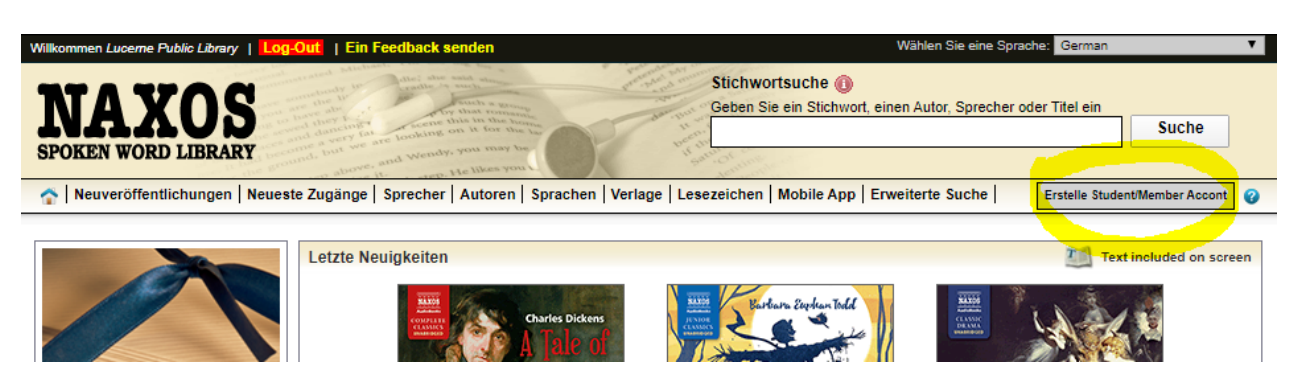

Danach können Sie sich mit den eingegebenen Daten in der App einloggen.

Ebenso können Sie dieses Login verwenden für den Zugang via Webseite:

https://www.naxosspokenwordlibrary.com